## بسمه تعالى

در این آموزش نحوه **بازیابی پسورد ادمین کریو کنترل** تحت سیستم عامل لینوکس را از طریق سرور لینوکسی توزیع اوبنتو تغییر دهیم، با ما در ادامه همراه باشید...

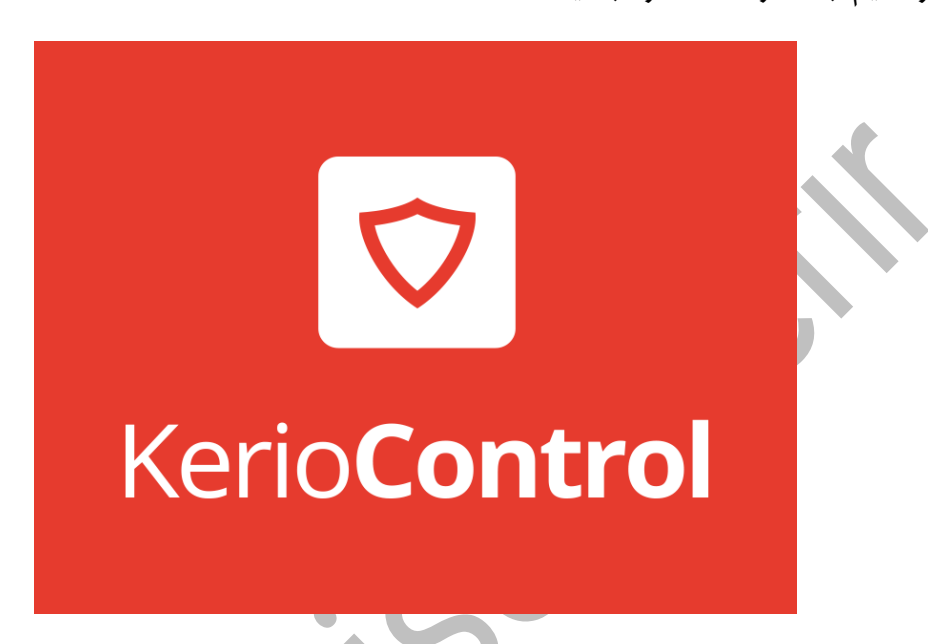

۱- ماشین مجازی سرور کریو را خاموش میکنیم، و فایل ایزو سیستم عامل لینوکس توزیع اوبنتو را به ماشین مجازی مونت میکنیم و تنظیم میکنیم. (قابل ذکر است که مونت میکنیم و تنظیم میکنیم. (قابل ذکر است که مجازی ساز ما در این آموزش مربوط به شرکت VMware میباشد).

|         | 1                       |                     | Device Status                                   |
|---------|-------------------------|---------------------|-------------------------------------------------|
|         | Show All Devices        | Add Remove          |                                                 |
| Hard    | dware                   | Summary             | Connect at power on                             |
|         | Memory                  | 1024 MB             |                                                 |
|         | CPUs                    | 1                   | Device Type                                     |
| ē       | Video card              | Video card          | C Client Device                                 |
|         | VMCI device             | Restricted          | Note: To connect this device, you must power or |
| ē       | SCSI controller 0       | LSI Logic Parallel  | button in the toolbar.                          |
| ě       | CD/DVD drive 1 (edited) | [Datastore-1-1T] OS |                                                 |
| -       | Hard disk 1             | Virtual Disk        | C Heat Davisa                                   |
| 4       | Floppy drive 1          | Client Device       | - Host Device                                   |
| <b></b> | Network adapter 1       | Internet            |                                                 |
|         |                         |                     | Datastore ISO File                              |
|         |                         |                     | Whenty 12 04 2 deckton and 64 iso               |
|         |                         |                     | I/Dounte-10:04-2-desktop-ando4-iso              |
|         |                         |                     | Mode                                            |
|         |                         |                     | C Passthrough IDE (recommended)                 |
|         |                         |                     | C Emulate IDE                                   |
|         |                         |                     |                                                 |
|         |                         |                     | Virtual Device Node                             |
|         |                         |                     | ③ IDE (1:0) CD/DVD drive 1 ▼                    |

ایساتیس\_سرور # # www.isatisserver.ir • @isatisserverir

۲- در تصویر زیر مشاهده می نمایید ماشین مجازی در حال اجرا کردن iso سیستم عامل اوبونتو نسخه دسکتاپ
۱۰۰ است.

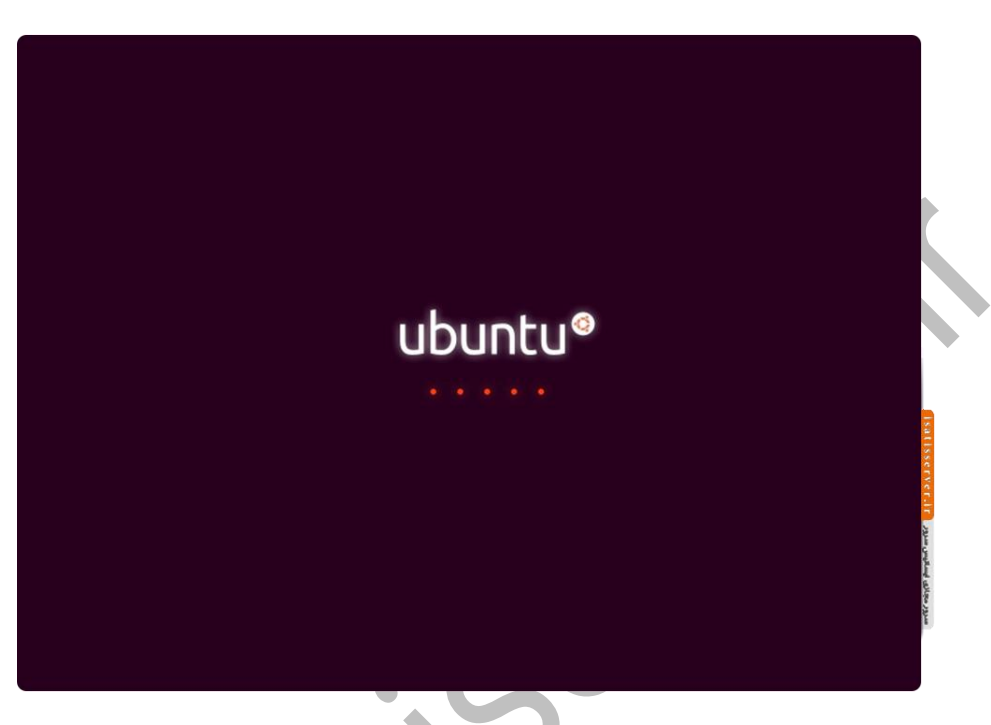

۳– سپس برای اینکه سیستم عامل رو به صورت لایو اجرا کنیم روی Try Ubuntu کلیک کنید.

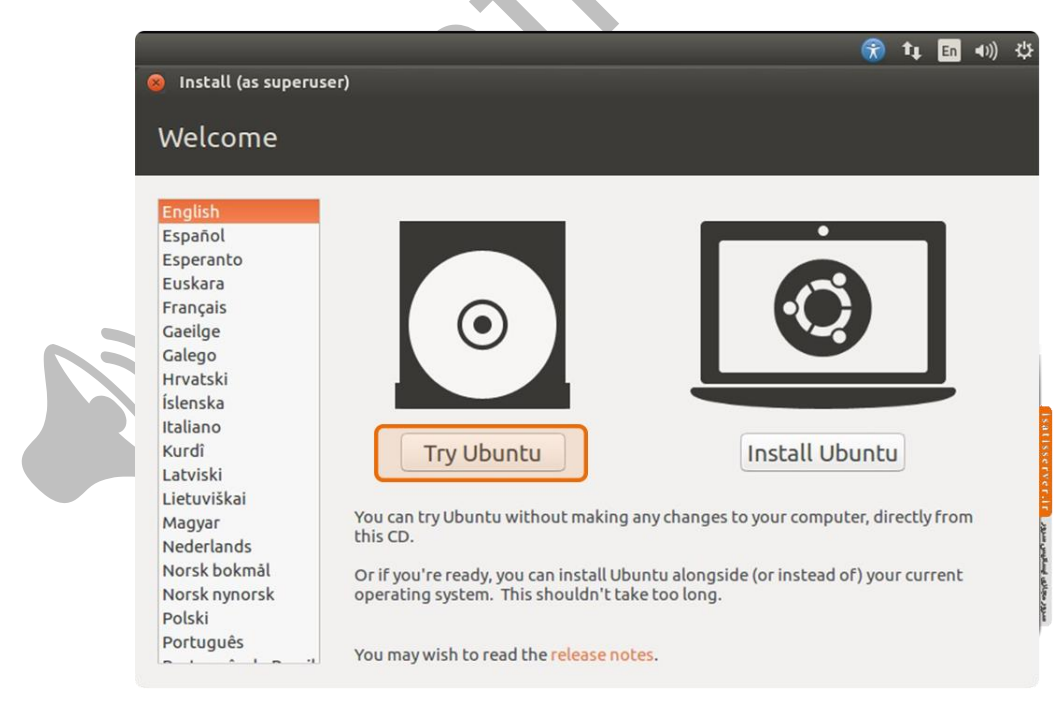

ایساتیس\_سرور # # www.isatisserver.ir اش @isatisserverir

۴- پس اتمام بوت سیستم عامل لایو اوبنتو نسخه دسکتاپ ، همینطور که در تصویر زیرمشاهده میکنید سه درایو دیسک را نمایش میدهد. اولین درایو مربوط به سیستم عامل اوبنتو لایو هست ، دومین درایو قسمت بوت لینوکس هست و سومین که حجم آن ۱۹ گیگابایت هست مربوط میشود به سیستم عامل کریو که ما باید وارد این درایو شویم و در مسیر output و در مسیر عامل میای UserDB.cfg مستند.

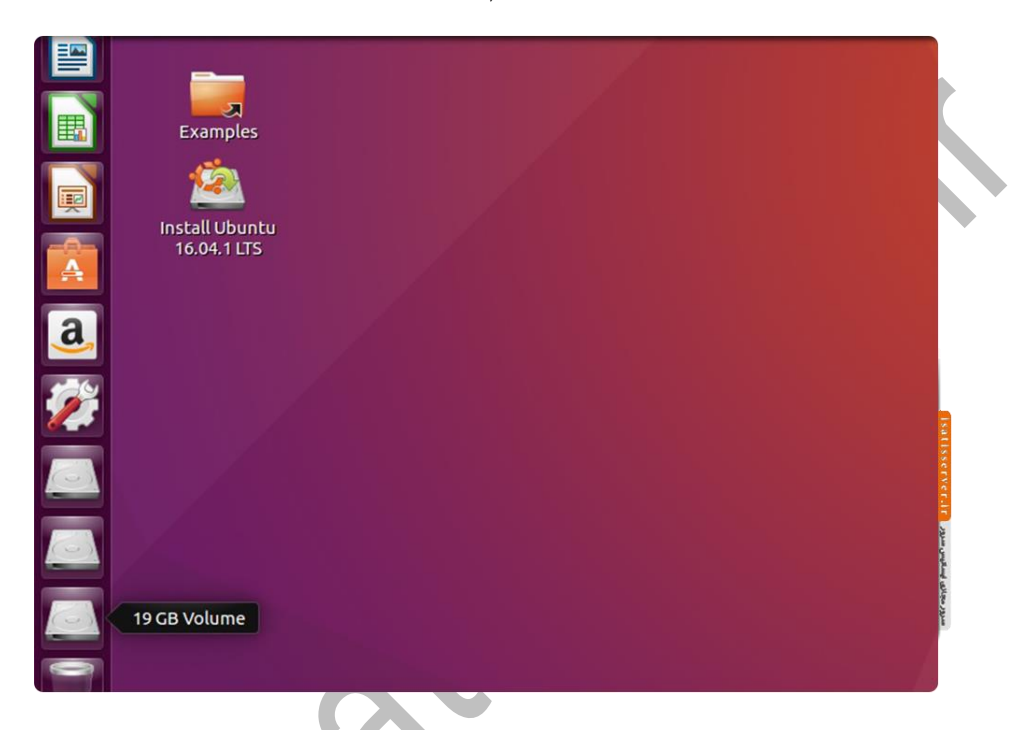

۵- جهت ویرایش فایل UserDB.cfg میبایست از طریق Terminal آنرا باز نماییم. به همین منظور روی صفحه دسکتاپ راست کلیک کنید و گزینه ی Open Terminal رو انتخاب نمایید .جهت ویرایش فایل مذکور نیاز به دسترسی روت میباشد دستور زیر را وارد نمایید تا وارد دسترسی روت شویم.

sudo passwd root

– با دستور فوق به سیستم عامل فرمان می دهید که قصد داریم با دادن پسورد به کاربر root آنرا فعال کنیم.

در این مرحله از شما میخواهد پسورد مورد نظر را بدهید ، توجه کنید که به دلایل امنیتی پسورد قابل مشاهده نیست پس پسورد دلخواه خود را وارد نمایید و اینتر کنید و مجدد پسورد قبل را وارد نمایید و اینتر کنید.

– با دستور زیر فایل UserDB.cfg جهت ویرایش باز میشود.

## gedit /media/ubuntu/ you hard disk name/winroute/UserDB.cfg

– در قسمت منو Search عبارت "Name="Name را جستجو کنید. ۴ خط پایین تر از آن عبارتی به اسم D3S خواهید دید ، محتوای داخل تگ variable را پاک کنید و عبارت :NUL را وارد کنید (به شکل املا دقت کنید دو نقطه اخر می آید) ، سپس در ۲ خط پایینتر جلوی عبارت Right در داخل تگ variable مقدار آنرا به ۱ تغییر دهید.

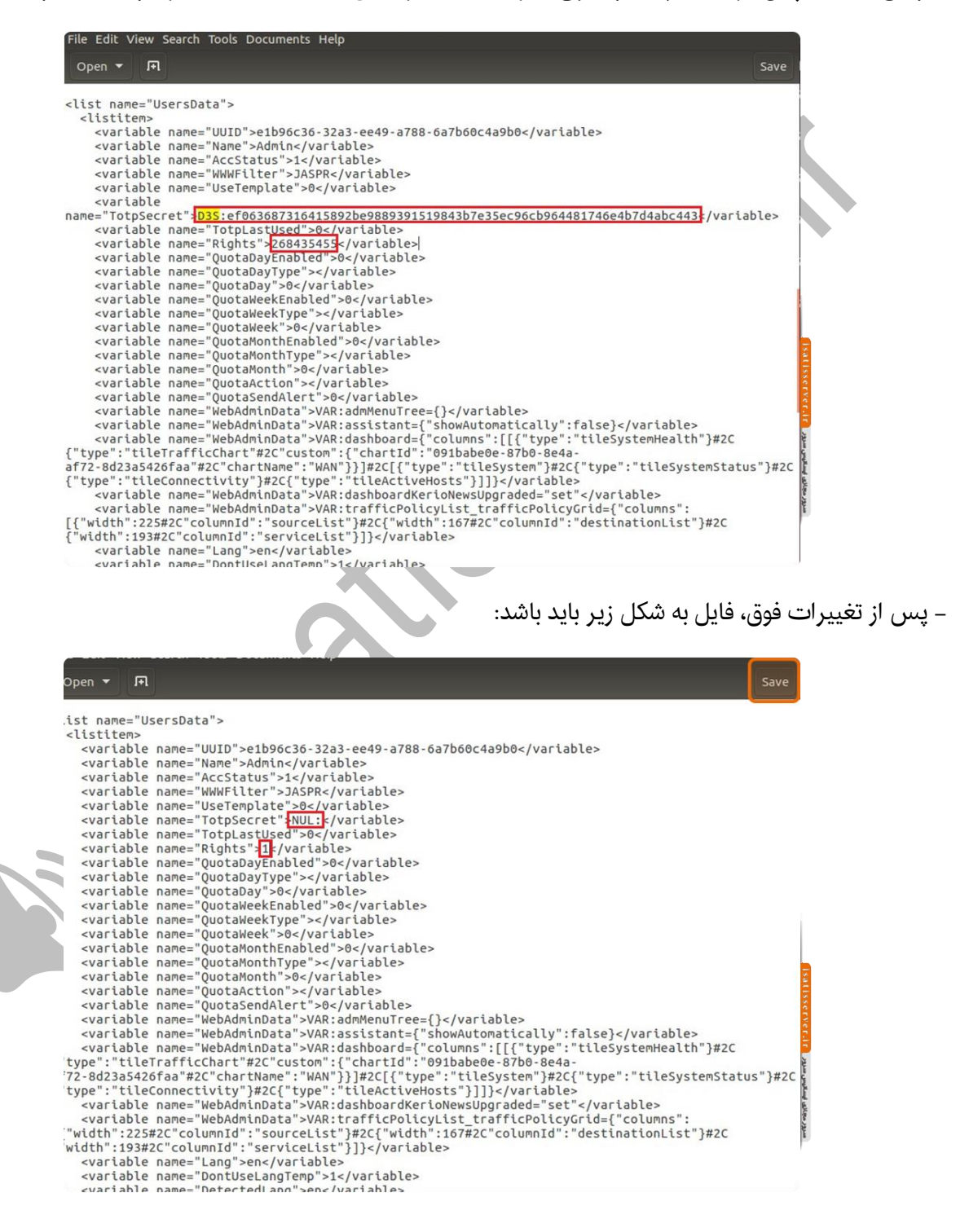

ایساتیس\_سرور# ∰ www.isatisserver.ir � @isatisserverir – حالا روی save کلیک کنید و فایل را ببندید و سیستم عامل را ریستارت کنید و بوت را از cd/dvd خارج نمایید تا از هارد ماشین مجازی بوت شود.

۶– با توجه به تغییراتی که برروی فایل UserDB.cfg انجام دادیم، پسورد ادمین را حذف کردیم و در صورتی که بخواهید وارد پنل تحت وب ادمین شوید طبق تصویر زیر باید یک پسورد جدید به کریو بدهیم.

| Administr                      | ator account                          |   | 7 |
|--------------------------------|---------------------------------------|---|---|
| Please set a passwo            | d for the administrator user account: |   |   |
| Username:                      | Admin                                 | 7 |   |
| Password:<br>Confirm password: |                                       |   |   |
|                                |                                       |   |   |
|                                |                                       |   |   |
|                                |                                       |   |   |
|                                |                                       |   |   |
|                                |                                       |   |   |
|                                |                                       |   |   |
|                                |                                       |   |   |
|                                |                                       |   |   |
|                                |                                       |   |   |
|                                |                                       |   |   |
|                                |                                       |   |   |

۷– پس از وارد کردن پسورد جدید برروی دکمه ی Finish کلیک نمایید ، میتوانید با پسورد جدیدی که داده اید وارد

پنل تحت وب ادمین شوید.

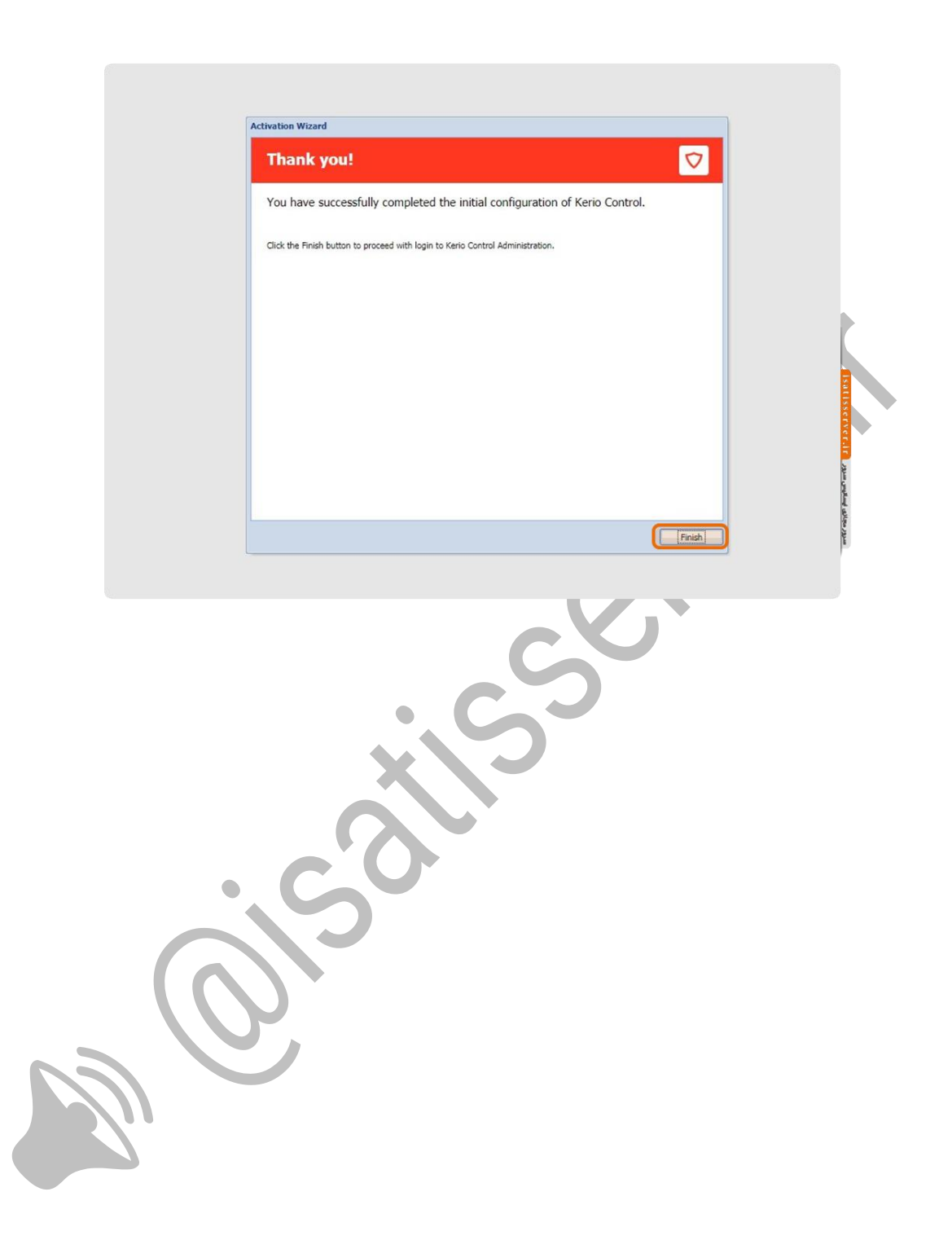